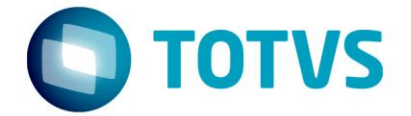

# NT 2015.001 – Pedido de Prorrogação da Suspensão do ICMS

07/2016

NT2015/001 – LOGIX

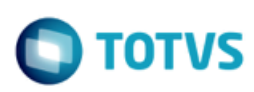

## Sumário

| 1.1 | Objetivo                                                                                                    | 3 |
|-----|----------------------------------------------------------------------------------------------------|---|
| 1.2 | Pré-requisitos                                                                                                    | 3 |
| 1.3 | Conversores                                                                                                    | 3 |
| 1.4 | Parametrização                                                                                                    | 4 |
| 1.5 | OBF42000 - Transmissão dos Eventos1.5.1Enviar/Retornar Evento de Prorrogação61.5.2Consultar Deferimento e Indeferimento de Pedidos71.5.3Cancelamento81.5.4Consultar Fisco via JOB91.5.5Demais funcionalidades10 | 5 |

Este

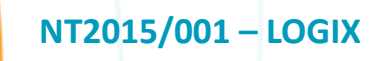

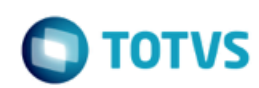

## 1.1 Objetivo

O objetivo deste documento é orientar sobre a configuração do Logix versão 10.02 ou superior para utilização do Pedido de Prorrogação da Suspenção do ICMS instituído pela NT 20105.001.

O Evento de pedido de prorrogação substitui uma petição em papel do contribuinte, frente à administração pública, com um arquivo xml assinado.

O evento será utilizado pelo contribuinte e o alcance das alterações permitidas é definido no CONVÊNIO AE-15/74:

"Os Secretários de Fazenda dos Estados e do Distrito Federal, reunidos em Brasília, DF, no dia 11 de dezembro de 1974, resolvem celebrar o seguinte CONVÊNIO.

(...)

Cláusula primeira Os signatários acordam em conceder suspensão do Imposto sobre Operações Relativas à Circulação de Mercadorias nas remessas interestaduais de produtos destinados a conserto, reparo ou industrialização, desde que as mesmas retornem ao estabelecimento de origem no prazo de 180 (cento oitenta) dias, contados da data das respectivas saídas, prorrogáveis por mais cento e oitenta dias, admitindo-se, excepcionalmente, uma segunda prorrogação de igual prazo. (...)

§ 1º O disposto nesta cláusula não se aplica às saídas de sucatas e de produtos primários de origem animal, vegetal ou mineral, salvo se a remessa e o retorno se fizerem nos termos de protocolos celebrados entre os Estados interessados.

§ 2º A suspensão nas remessas interestaduais para industrialização promovidas por estabelecimentos localizados no Estado de Mato Grosso do Sul fica condicionada à existência de autorização específica concedida pela Secretaria de Estado de Fazenda desse Estado.

(...)

Cláusula segunda O presente Convênio passa a vigorar a partir de 1º de janeiro de 1975. (...)

Signatários: AC, AL, AM, BA, CE, DF, ES, GB, GO, MA, MG, MT, PA, PB, PE, PI, PR, RJ, RN, RS, SC, SE e SP."

As UFs que determinarem em sua legislação local a suspensão do ICMS podem utilizar o mesmo recurso para receberem os pedidos de prorrogação de operações internas.

## 1.2 Pré-requisitos

Para utilização das funcionalidades descritas neste manual, se faz necessário a atualização do chamado **TRXXQU**. Este chamado será expedido no pacote **12.1.13**.

Para pacotes anteriores, é necessário solicitar a liberação especial do chamado.

O TSS deverá estar atualizado na versão 2.59 ou superior.

### 1.3 Conversores

Conversores do chamado TRXXQU que devem ser processados:

NT2015/001 - LOGIX

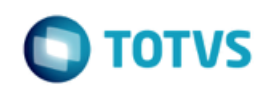

| Conversor | Programa | Descrição                                                                                                    |
|-----------|----------|----------------------------------------------------------------------------------------------------|
| OBF00452  | LOG00086 | <ul> <li>Conversor para criação dos parâmetros no LOG00086 em Processo Saídas &gt; Faturamento &gt; Nota<br/>Fiscal Eletronica:</li> <li>Empresa utiliza prorrogação da suspensão do ICMS por meio de Webservice<br/>(utiliza_prorrog_icms_online)</li> </ul> |
| OBF00449  | LOG6000  | Criação das tabelas:<br>• obf_par_ped_prorrog<br>• obf_pedido_prorrog_eletr<br>• obf_pedido_prorrog_hist                                                                                                    |

## 1.4 Parametrização

#### 1.4.1 Parâmetros por empresa

| Parâmetro                                                             | Código                        | Help                                                                                                    |
|-----------------------------------------------------------------------|-------------------------------|----------------------------------------------------------------------------------------------------|
| Utilizar pedido de prorrogação d<br>suspensão do ICMS via Webservice? | a utiliza_prorrog_icms_online | Indica se a empresa utiliza ou não o Evento de Pedido<br>de Prorrogação da Suspensão do ICMS via Webservice,<br>definida pela Nota Tecnica 2015.001. |

### 1.4.2 Configuração do Evento de Prorrogação

Para que seja possível utilizar o Pedido de Prorrogação da Suspenção do ICMS é necessário parametrizar as configurações de versão e tipo de ambiente no programa VDP10076 – Configuração Documentos Eletrônicos opção Eventos > Pedido de Prorrogação.

Deverá ser informada a versão do pedido e a versão do layout do pedido de prorrogação (1.00), ambiente Produção ou Homologação e os diretório para armazenamento dos arquivos XML

|                                                                                                    | Configu                                                                                                    | ração documentos eletrônicos                              |   |
|----------------------------------------------------------------------------------------------------|----------------------------------------------------------------------------------------------------|-----------------------------------------------------------|---|
| Modificar Configurar Relatório Sair                                                                                                    |                                                                                                    |                                                           |   |
| <ul> <li>Configuração inicial</li> <li>TOTVS Colaboração</li> <li>Certificado digital</li> <li>Configuração e-mail</li> <li>NF-e</li> <li>NFS-e</li> <li>Eventos</li> <li>CC-e</li> <li>Pedido de Prorrogação</li> <li>MD-e</li> </ul> | Pedido de Prorrogação<br>Tipo de ambiente:<br>Versão do pedido de prorrogação:<br>Versão do layout do pedido de prorrogação:<br>Caminho para geração dos arquivos XML: | Homologação v<br>1.00<br>1.00<br>C:\nfelogix\ped_prorrog\ | 6 |
|                                                                                                    |                                                                                                    |                                                           |   |

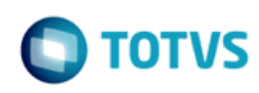

## 1.5 OBF42000 - Transmissão dos Eventos

A transmissão dos eventos devem ser realizados pelo painel **OBF42000 – Pedido de Prorrogação da Suspensão do ICMS.** Na tela deverão ser informados os filtros para seleção das notas fiscais sendo consideradas somente:

- Notas fiscais de saída com situação normal e com protocolo da NF-e autorizado;
- Notas fiscais de remessa para industrialização.

| D Pedido de Prorrogação da Suspensão do ICNS                                                                                                    | ×              |
|----------------------------------------------------------------------------------------------------|----------------|
| Informar Enviar NF-se Retornar Cancelar Monitorar Consultar Versão Relatório Sair                                                                                                    | Ajuda          |
| Nota Fiscal:     Subsérie da Nota Fiscal:     Tipo da Nota Fiscal:       Série da Nota Fiscal:     Subsérie da Nota Fiscal:     Subsérie da Nota Fiscal:       Fornecedor:     Subsérie da Nota Fiscal:     Subsérie da Nota Fiscal:       Período vencimento:     //     até:       Motivo remessa:     Subsérie da Nota Fiscal:     Subsérie da Nota Fiscal: |                |
| Dadas do pedido de prorrogação                                                                                                    |                |
| ✓ ► Status ► Nota Fiscal ► Razão social ► Razão social ► Sequencia do Item ► Item ► Quantidade remessa ► Emissão ► Vencimento ► Data 1ª Prorrogação ► Data 2ª Prorrogação ► Dias restantes ► M                                                                                                    | Aotivo remessa |
|                                                                                                    |                |
|                                                                                                    |                |

#### **Opções de menu:**

| Informar             | Permite informar a nota fiscal utilizada para um evento de prorrogação.         |  |  |  |  |  |
|----------------------|---------------------------------------------------------------------------------|--|--|--|--|--|
| Enviar               | Realizar o envio do Evento de Prorrogação à SEFAZ.                              |  |  |  |  |  |
| Retornar             | Buscar o retorno da SEFAZ para os Eventos de Prorrogação enviados.              |  |  |  |  |  |
| Cancelar             | Realizar o Cancelamento de um Evento de Prorrogação.                            |  |  |  |  |  |
| Monitorar            | Realizar o Monitoramento de todos os Eventos de Prorrogação enviados à SEFAZ.   |  |  |  |  |  |
| Consultar<br>Fisco   | Realizar a consulta do Diferimento ou Indeferimento dos pedidos de prorrogação. |  |  |  |  |  |
| Versão<br>TSS e Java | Exibir a versão atual do TSS e Java utilizado no sistema.                       |  |  |  |  |  |
| Relatório            | Permite emitir um relatório.                                                    |  |  |  |  |  |
| Sair                 | Finaliza o programa.                                                            |  |  |  |  |  |

Após informado algum filtro, serão apresentadas as notas fiscais, os itens que compõem a nota fiscal, o status dos pedidos de prorrogação, além de outras informações.

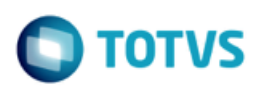

| Infor<br>No<br>Séi<br>For<br>Pei<br>Mo | mar Enviar NF-<br>ta Fiscal:<br>rrie da Nota Fi:<br>rriecedor:<br>rríodo vencime<br>titvo remessa: | e Retornar Cancel:<br>scal: 727344<br>into: 77 | r Monitorar Consult<br>Subsérie da<br>226900000 | Verzão Relatório Sair<br>TSSe Java Relatório Sair | Tipo da Nota Fisc | al: S                                  |            |              |                       |                      | Ajuda    |
|----------------------------------------|----------------------------------------------------------------------------------------------------|------------------------------------------------|-------------------------------------------------|---------------------------------------------------|-------------------|----------------------------------------|------------|--------------|-----------------------|----------------------|----------|
|                                        | dos do pedido                                                                                      | o de prorrogação                               | N Razão social                                  | ▶ *Sequencia do item                              | h Itam            | <ul> <li>Quantidada remassa</li> </ul> | • Emissão  | Nencimento   | Data 18 Prorrogação   | N Data 28 Promonação | <b>▲</b> |
| L                                      | , Status                                                                                           | p Nota Piscal                                  |                                                 | Sequencia do item                                 | ANACA545-02       | Quantidade remessa                     | Emissau    | • Vencimento | p Data 1º Prorrogação | Data 2º Promogação   |          |
|                                        |                                                                                                    | 2299                                           | FABIO OLIV                                      | 1                                                 | ANACASAS-02       | 1.000                                  | 24/06/2016 | 21/12/2016   |                       |                      |          |
|                                        |                                                                                                    | 2299                                           | FABIO OLIV                                      | 2                                                 | ANACASAS-02       | 2.000                                  | 24/06/2016 | 21/12/2016   |                       |                      |          |
|                                        |                                                                                                    | 2299                                           | FABIO OLIV                                      | 4                                                 | ANACASAS-02       | 4.000                                  | 24/06/2016 | 21/12/2016   |                       |                      |          |
|                                        |                                                                                                    | 2299                                           | FABIO OLIV                                      | 5                                                 | ANACASAS-02       | 5.000                                  | 24/06/2016 | 21/12/2016   |                       |                      |          |
|                                        |                                                                                                    | 20052                                          | FABIO OLIV                                      | 1                                                 | ANACASAS-02       | 1.000                                  | 24/06/2016 | 21/12/2016   | 15/08/2016 15:10:47   |                      |          |
|                                        |                                                                                                    | 20052                                          | FABIO OLIV                                      | 2                                                 | ANACASAS-02       | 2.000                                  | 24/06/2016 | 21/12/2016   | 15/08/2016 15:17:56   |                      |          |
|                                        |                                                                                                    | 20052                                          | FABIO OLIV                                      | 3                                                 | ANACASAS-02       | 3.000                                  | 24/06/2016 | 21/12/2016   | 15/08/2016 15:24:49   |                      |          |
|                                        |                                                                                                    | 20052                                          | FABIO OLIV                                      | 4                                                 | ANACASAS-02       | 4.000                                  | 24/06/2016 | 21/12/2016   | 15/00/2010 15:24:45   |                      |          |
|                                        | i ă                                                                                                | 20052                                          | FABIO OLIV                                      | 5                                                 | ANACASAS-02       | 5.000                                  | 24/06/2016 | 21/12/2016   |                       |                      |          |
|                                        |                                                                                                    | 20053                                          | FABIO OLIV                                      | 1                                                 | ANACASAS-02       | 1.000                                  | 01/07/2016 | 28/12/2016   | 01/07/2016 15:30:18   | 06/07/2016 16:58:00  |          |
|                                        | Ň                                                                                                  | 20053                                          | FABIO OLIV                                      | 2                                                 | ANACASAS-02       | 2.000                                  | 01/07/2016 | 28/12/2016   | 01/07/2016 15:32:18   | 00,07,201010.00100   |          |
|                                        |                                                                                                    | 20053                                          | FABIO OLIV                                      | 3                                                 | ANACASAS-02       | 3.000                                  | 01/07/2016 | 28/12/2016   | 01,07,2010 10102110   |                      |          |
|                                        | ă                                                                                                  | 20053                                          | FABIO OLIV                                      | 4                                                 | ANACASAS-02       | 4.000                                  | 01/07/2016 | 28/12/2016   |                       |                      |          |
|                                        | ß                                                                                                  | 20053                                          | FABIO OLIV                                      | 5                                                 | ANACASAS-02       | 5.000                                  | 01/07/2016 | 28/12/2016   | 01/07/2016 16:43:18   |                      |          |
|                                        | 8                                                                                                  | 20054                                          | FABIO OLIV                                      | 1                                                 | ANACASAS-02       | 1.000                                  | 01/07/2016 | 28/12/2016   | 11/07/2016 18:48:18   |                      |          |
|                                        | 8                                                                                                  | 20054                                          | FABIO OLIV                                      | 2                                                 | ANACASAS-02       | 2.000                                  | 01/07/2016 | 28/12/2016   | 11/07/2016 18:48:18   |                      | +        |
|                                        | 8                                                                                                  | 20054                                          | FABIO OLIV                                      | 3                                                 | ANACASAS-02       | 3.000                                  | 01/07/2016 | 28/12/2016   | 11/07/2016 18:48:18   |                      |          |
|                                        | 8                                                                                                  | 20054                                          | FABIO OLIV                                      | 4                                                 | ANACASAS-02       | 4.000                                  | 01/07/2016 | 28/12/2016   | 11/07/2016 18:48:18   |                      |          |
|                                        | Ā                                                                                                  | 20054                                          | FABIO OLIV                                      | 5                                                 | ANACASAS-02       | 5.000                                  | 01/07/2016 | 29/12/2016   | 11/07/2016 19:49:19   |                      | +        |

O status dos pedidos de prorrogação podem ser:

Pedido pendente de envio

**(1**)

- Pedido enviado aguardando retorno
- Protocolo retornado aguardando retorno do Fisco
- Pedido de prorrogação Deferido
- Pedido de prorrogação Indeferido
- 6 Cancelamento enviado aguardando retorno
- Cancelamento retornado aguardando retorno do Fisco
- Pedido de cancelamento Deferido
- 🚯 Pedido de cancelamento Indeferido
- R Pedido Rejeitado pela SEFAZ
- Bedido com erro no Envio
- Pedido com erro no LOGIX

#### **1.5.1** Enviar/Retornar Evento de Prorrogação

.

Este

## NT2015/001 – LOGIX

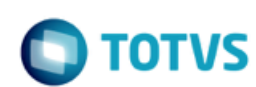

Para solicitar o Evento de Prorrogação, basta selecionar as respectivas notas fiscais / itens que deverão ser prorrogados na SEFAZ e realizar o envio do pedido através do botão "Enviar". Caso o envio seja realizado com sucesso o "status" será alterado para "2 – Pedido enviado aguardando retorno" e o campo "Data 1º Prorrogação" será alimentado com a data do envio.

Após o pedido ter sido transmitido, deverá ser solicitado o protocolo de recebimento do pedido na SEFAZ, através do botão "Retornar", conforme realizado atualmente com a rotina de Notas Fiscal Eletrônica. Caso o retorno seja efetuado com sucesso o campo "status" será alterado para "3 – Protocolo retornado aguardando retorno do Fisco".

Cada pedido de prorrogação retornado e com status "3 – Protocolo retornado aguardando retorno do Fisco", não implica o deferimento/autorização pelo fisco como ocorre no processamento da NF-e. Se faz necessário aguardar o processamento manual ou automatizado do Fisco definido por cada SEFAZ.

O deferimento pela Sefaz depende de um evento específico que traz o posicionamento da Sefaz frente ao pedido e a motivação no caso de indeferimento. Para cada pedido à Sefaz defere/indefere e justifica a resposta.

A consulta do pedido de prorrogação perante o fisco é realizada através da opção "Consultar Fisco".

#### 1.5.2 Consultar Deferimento e Indeferimento de Pedidos

Após obter o retorno do protocolo na SEFAZ para os pedidos anteriormente solicitados, é necessário realizar a consulta do Fisco perante aos Pedidos de Prorrogação com status "3-Protocolo retornado aguardando retorno do Fisco." A consulta é realizada pela opção "Consultar Fisco", o fisco poderá Deferir ou Indeferir um Evendo de Prorrogação ou Evento de Cancelamento de Prorrogação.

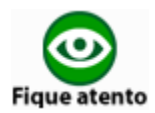

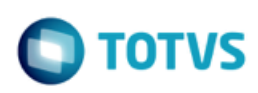

| <b>(</b>                                                                                                    |                                                                         |                                        | Per                                             | dido de Prorrogação da Suspensão do ICMS                                                     |                                                             |                                        |       | ×            |
|----------------------------------------------------------------------------------------------------|-------------------------------------------------------------------------|----------------------------------------|-------------------------------------------------|----------------------------------------------------------------------------------------------|-------------------------------------------------------------|----------------------------------------|-------|--------------|
| Informar Enviar NF-e Retornar                                                                                                    | Cancelar Monitorar Co                                                   | onsultar<br>Fisco TSS e Java Relatório | Sair                                            |                                                                                              |                                                             |                                        |       | (2)<br>Ajuda |
| Nota Fiscal: (<br>Série da Nota Fiscal:<br>Formecedor: (<br>Período vencimento: (<br>Motivo remessa: (<br>- Dados do pedido de prorro | Subsérie<br>72734426900000<br>///                                       | e da Nota Fiscal:                      | S Tipo da Nota                                  | Fiscal:                                                                                      |                                                             |                                        |       |              |
|                                                                                                    | <b>6</b> 7                                                              |                                        |                                                 | Consulta Fisco do Pedido de Prorrogação                                                      |                                                             |                                        | ×     | ~ []         |
|                                                                                                    | Sair<br>Consulta retorno Fis<br>*Nota Fiscal<br>20053<br>20053<br>20053 | sco                                    | *Código de evento<br>111502<br>111502<br>111502 | *Identificador cumprimento prazo     DENTRO DO PRAZO     DENTRO DO PRAZO     DENTRO DO PRAZO | ▶ "Resposta fisco<br>INDEFERIDO<br>INDEFERIDO<br>INDEFERIDO | ▶ *Status justificativa<br>5<br>5<br>5 | ajuda |              |
|                                                                                                    |                                                                         |                                        |                                                 |                                                                                              |                                                             | •                                      |       | 6 16:58:00   |

#### **Diferimento pela SEFAZ**

- Caso o pedido de prorrogação ou cancelamento seja Deferido pela SEFAZ, seu status será atualizado para "D" no painel.
- Será armazenado o XML de autorização em diretório local (conforme parametrizado no programa VDP10076), e também será enviado o XML de autorização para os mesmos destinatários do e-mail, enviado na emissão da NF-e de remessa que originou o pedido de prorrogação.
- Somente o processo "Consultar Fisco" define que o pedido de prorrogação está autorizado ou não pelo Fisco.

#### Indeferimento pela SEFAZ

- Caso o pedido de prorrogação ou cancelamento seja Indeferido pela SEFAZ, o mesmo será atualizado para status "I".
- Somente o processo "Consultar Fisco" define que o pedido de prorrogação está autorizado ou não pelo Fisco.

#### 1.5.3 Cancelamento

Se a empresa oprta por desfazer o pedido de prorrogação (1º ou 2º prazo), poderá enviar um evento pedindo seu cancelamento através da opção "Cancelar". Esta opção só é permitida para pedidos de prorrogação com status "D – Deferido" ou "I –Indeferido". Ao realizar o cancelamento, o status do pedido será automaticamente atualizado para "6 – Cancelamento enviado aguardando retorno".

Assim como no envio de um pedido de prorrogação, deverá ser solicitado o retorno do processamento na SEFAZ através da opção "Retornar", caso à SEFAZ tenha recebido a solicitação de cancelamento com sucesso, o pedido será auterado para "7 – Cancelamento enviado aguardando retorno do Fisco" NT2015/001 – LOGIX

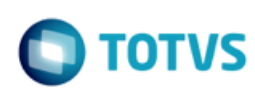

Cada pedido de prorrogação retornado e com status "7 – Cancelamento retornado aguardando retorno do Fisco", não implica o deferimento/autorização pelo fisco como ocorre no processamento da NF-e. Se faz necessário aguardar o processamento manual ou automatizado a critério definido por cada SEFAZ.

O deferimento pela Sefaz depende de um evento específico que traz o posicionamento da Sefaz frente o pedido e a motivação no caso de indeferimento. Para cada pedido à Sefaz defere/indefere e justifica a resposta.

A consulta do pedido de prorrogação perante o fisco é realizada através da opção "Consultar Fisco".

Código do usuário ou (\*) asterístico para todos os usuários

#### 1.5.4 Consultar Fisco via JOB

Código da empresa

Empresa

Usuário

Foi criado no Logix a opção automatizada para consultar a situação do fisco via agendador de tarefas. Desta forma os pedidos de prorrogação ou cancelamento de prorrogação terão seus status atualizados automaticamente sem a intervenção de um usuário.

O cadastro do JOB deverá ser realizado no programa JOB0003 - Agendador de Tarefas Logix, devendo ser cadastrado os seguintes parâmetros:

| Ambiente                                                                     | W – Windows ou                                                                                                | U – Unix.                                                  |                            |            |            |
|------------------------------------------------------------------------------|----------------------------------------------------------------------------------------------------|------------------------------------------------------------|----------------------------|------------|------------|
| Incluir Modificar Copiar                                                     | Bacluir Besquisar Primeiro                                                                                    | Agterior Seguinte Útimo                                    | Agendador de Tarefas Logix |            | 2<br>Ajuda |
| Gatilho:<br>Objetivo:<br>Responsável:<br>E-mail responsável:                 | 0 Consultar Fisco<br>Executar o retorno do Fisco para<br>Ig001224 S Allan Dougi<br>allan.fugazza@totvs.com.br | os pedidos de prorrogação<br>as Fugazza<br>Não enviar      | •                          |            |            |
| Especificação de Execução:<br>Data início execução:<br>Hora:<br>Dia:<br>Mês: | 30<br>12/07/2016 III 10:41:22<br>*<br>*<br>*                                                                  | 2 Data fim ex<br>3 Minuto:<br>3 Dia da sem:<br>3 Situação: | tecução: 12/07/2017        | S          |            |
| → "Sequência ) *Pr<br>Sequência ) *Pr<br>1   obf420                          | ograma > Rotina                                                                                               | ▶ Observação                                               | Dependentes                | Parámetros | Q.         |

**NOTA:** Por conta de uma restrição do número de consultas na SEFAZ para um mesmo CNPJ, recomenda-se agendar o acionamento do método a cada 15 minutos. Caso contrário a SEFAZ poderá retornar a rejeição de Consumo Indevido, impossibilitando a consulta de pedidos pendentes por algum tempo.

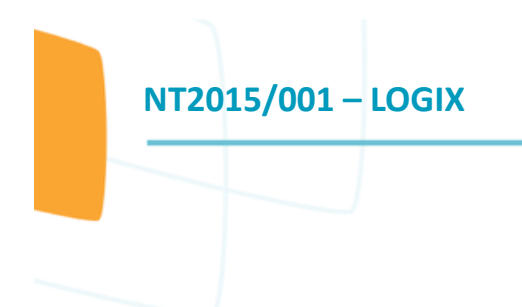

# TOTVS

Este doc

## 1.5.5 Demais funcionalidades

É possível consultar informações detalhadas dos pedidos de prorrogação realizados no LOGIX, para isto basta realizar um duplo click no evento desejado para exibir uma tela informações detalhadas para o evento em questão.

| Quadro de revisões |           |                               |            |  |  |  |
|--------------------|-----------|-------------------------------|------------|--|--|--|
| Revisão            | Descrição | Responsável                   | Data       |  |  |  |
| 01                 | Criação   | Allan Fugazza/Ana Paula Casas | 11/07/2016 |  |  |  |
|                    |           |                               |            |  |  |  |